1) Access the Add, View, or Update Employees link under the Employees panel in ESS:

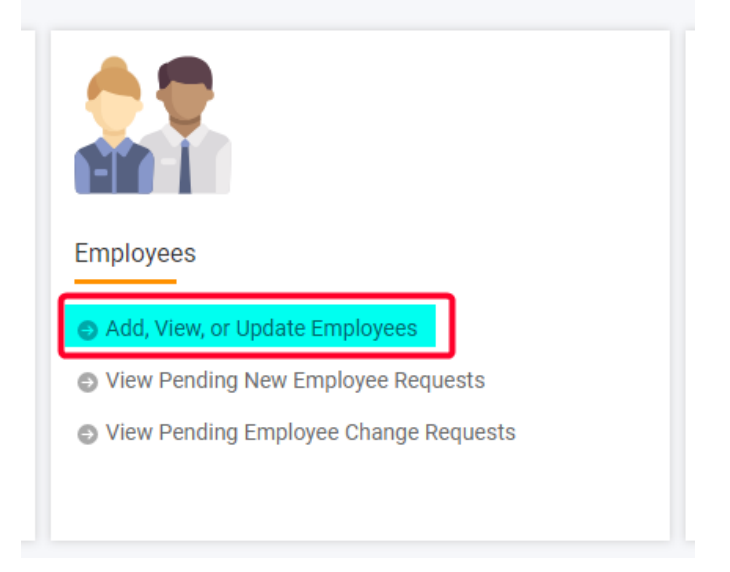

2) Select View/Update Employees from the dropdown list and click submit:

| Employees |                                                       |        |
|-----------|-------------------------------------------------------|--------|
| Employees |                                                       |        |
|           | What would you like to do?: View / Update Employees 🗸 | Submit |

3) Search for the employee by entering their name, and click on the PERSLink ID:

| Employee Lookup                                                        |                |                         |               |        |                    |                                      |                              |  |  |
|------------------------------------------------------------------------|----------------|-------------------------|---------------|--------|--------------------|--------------------------------------|------------------------------|--|--|
| Criteria                                                               |                |                         |               |        |                    |                                      |                              |  |  |
| Last Name :                                                            | test 1         |                         |               |        | First Name         | 2:                                   |                              |  |  |
| PERSLink ID :                                                          |                |                         |               | La     | st 4 Digits of SSN | 1:                                   |                              |  |  |
| Plan :                                                                 | All            |                         | ~             |        |                    |                                      |                              |  |  |
| To display ALL employees click 'Search' without entering any criteria. |                |                         |               |        |                    |                                      |                              |  |  |
| Search Reset                                                           |                |                         |               |        |                    |                                      |                              |  |  |
| Search Results                                                         |                |                         |               |        |                    |                                      |                              |  |  |
| Open Export To Excel                                                   |                |                         |               |        |                    |                                      |                              |  |  |
| PERSLink ID Last Name First Na                                         | me Middle Name | Last 4 Digits<br>of SSN | Date Of Birth | Gender | Marital Status     | Address                              | Employment I<br>Start Date I |  |  |
| □ <u>331723</u> Test SeptThir                                          | een            | 6789                    | 02/28/1985    | Male   | Single             | PO BOX 1657, BISMARCK, ND 58502-1657 | 09/01/2024                   |  |  |

4) Click on the Welcome Letter:

| Demographic Information        |                |                          |                   |
|--------------------------------|----------------|--------------------------|-------------------|
| PERSLink ID :                  | 331723         | Name :                   | SeptThirteen Test |
| Last 4 SSN :                   |                | Date Of Birth :          | 02/28/1985        |
| Marital Status :               | Single         | Gender :                 | Male              |
| Mailing Address Line 1 :       | PO BOX 1657    | Mailing Address Line 2 : |                   |
| City :                         | BISMARCK       | State :                  | North Dakota      |
| Zip Code :                     | 58502 - 1657   | Effective Date :         | 09/13/2024        |
|                                |                |                          |                   |
| Update Mailing Address Refresh | Welcome Letter |                          |                   |